# Schritt 4: Mikrofon und Kamera erlauben

Jitsi möchte Ihr Mikrofon benutzen. Und Ihre Kamera.

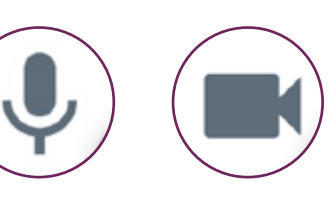

## Klicken Sie auf das Zeichen mit dem Schloss (1)

Dort ist ein kleines graues Zeichen.

Das Zeichen sieht aus wie ein Schloss.

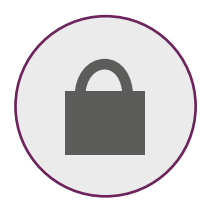

Klicken Sie auf Zulassen 2

Zulassen bedeutet: erlauben.

Andere können Sie dann hören und sehen. Vielleicht müssen Sie auch beides extra anklicken: Kamera und Mikrofon.

| Beispiel Lebenshilfe   Jitsi Merr X +                                                                                                    |
|----------------------------------------------------------------------------------------------------|
| ← (1)C                                                                                                    |
| III Apps meet.jit.si möchte: X Leit I Leit Anna PL41TE >>   Image: Mikrofon verwenden Image: Mikrofon verwenden Image: Mikrofon verwenden >> |
| Blockieren     Zulassen       The meeting needs to use your     microphone and camera.                                                       |
| Wählen Sie <i>Zulassen</i> , wenn der Browser um<br>Berechtigungen bittet.                                                                   |
|                                                                                                    |

# Schritt 5: Am Treffen teilnehmen

Tippen Sie auf das weiße Feld 1

Schreiben Sie Ihren Namen in das weiße Feld.

Klicken Sie auf den blauen Balken (2)

Dort steht: Konferenz beitreten.

Manchmal steht dort auch auf Englisch:

**Join Meeting** 

Das bedeutet das gleiche.

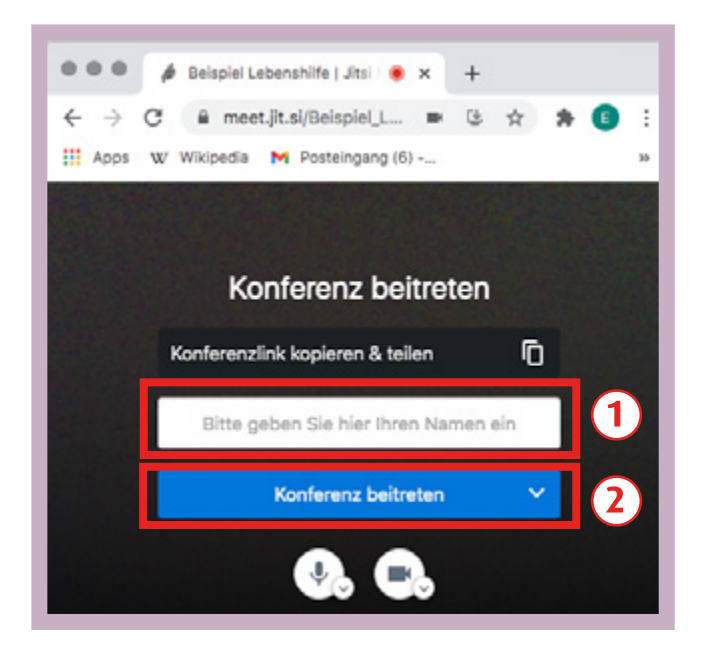

## Geschafft!

Sie sind jetzt beim Video-Treffen. Sie hören und sehen die anderen. Und die anderen hören und sehen Sie.

Hier sehen Sie sich selbst

# Das bedeuten die Zeichen beim Video-Treffen

So sieht Jitsi auf dem Computer aus.

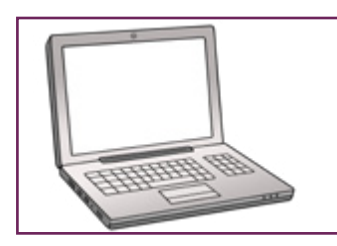

Oben steht der Name von dem Treffen: Kaffee-Kränzchen. Das heißt auch: **Konferenz-Name.** 

## Teilnehmer und Teilnehmerinnen

Dort sehen Sie die Bilder von allen anderen. Eine Person ist groß in der Mitte. Diese Person spricht gerade.

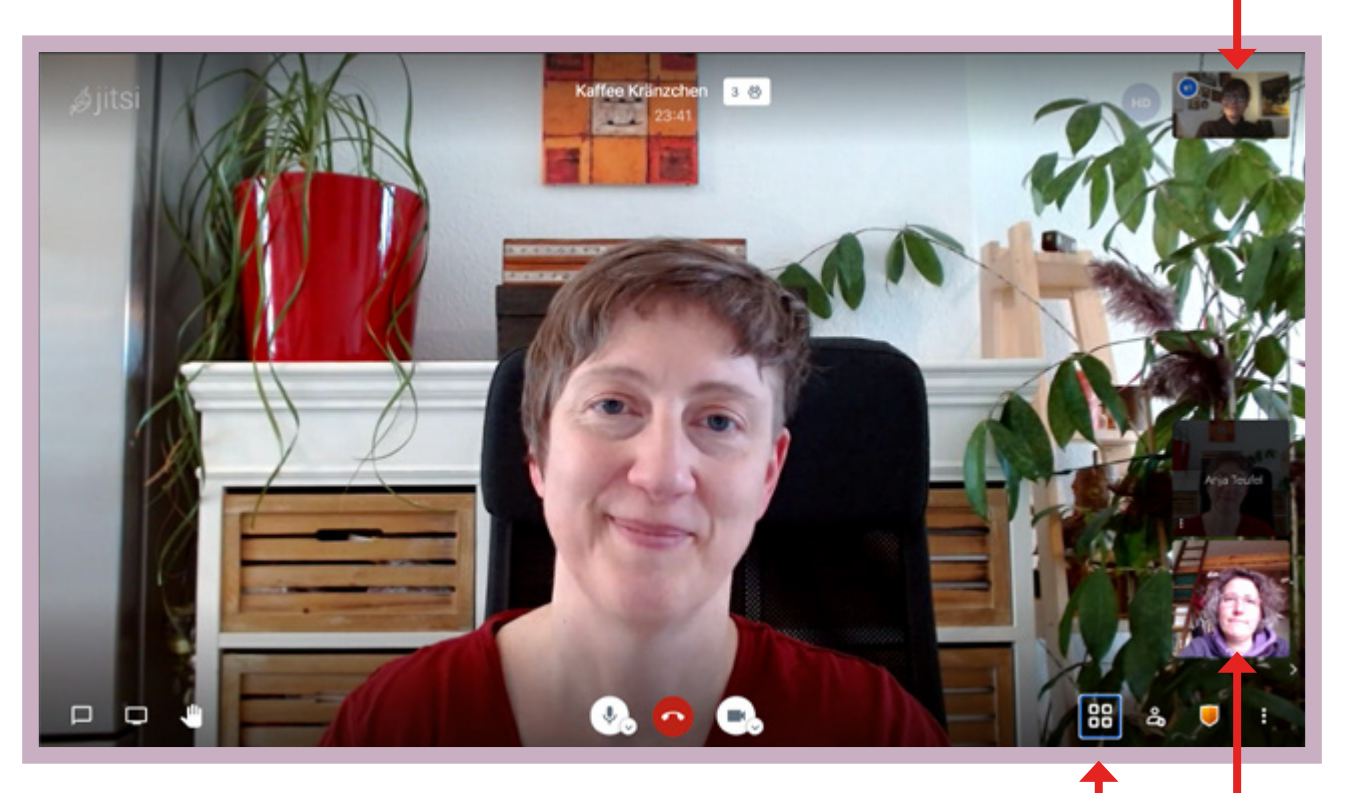

Sie können eine Person sehen oder alle Alle: Klicken Sie auf Kachel-Ansicht einschalten.

## Teilnehmerin

# Die Kachel-Ansicht

Die **Kachel-Ansicht** sieht so aus. Sie können jetzt **alle** sehen.

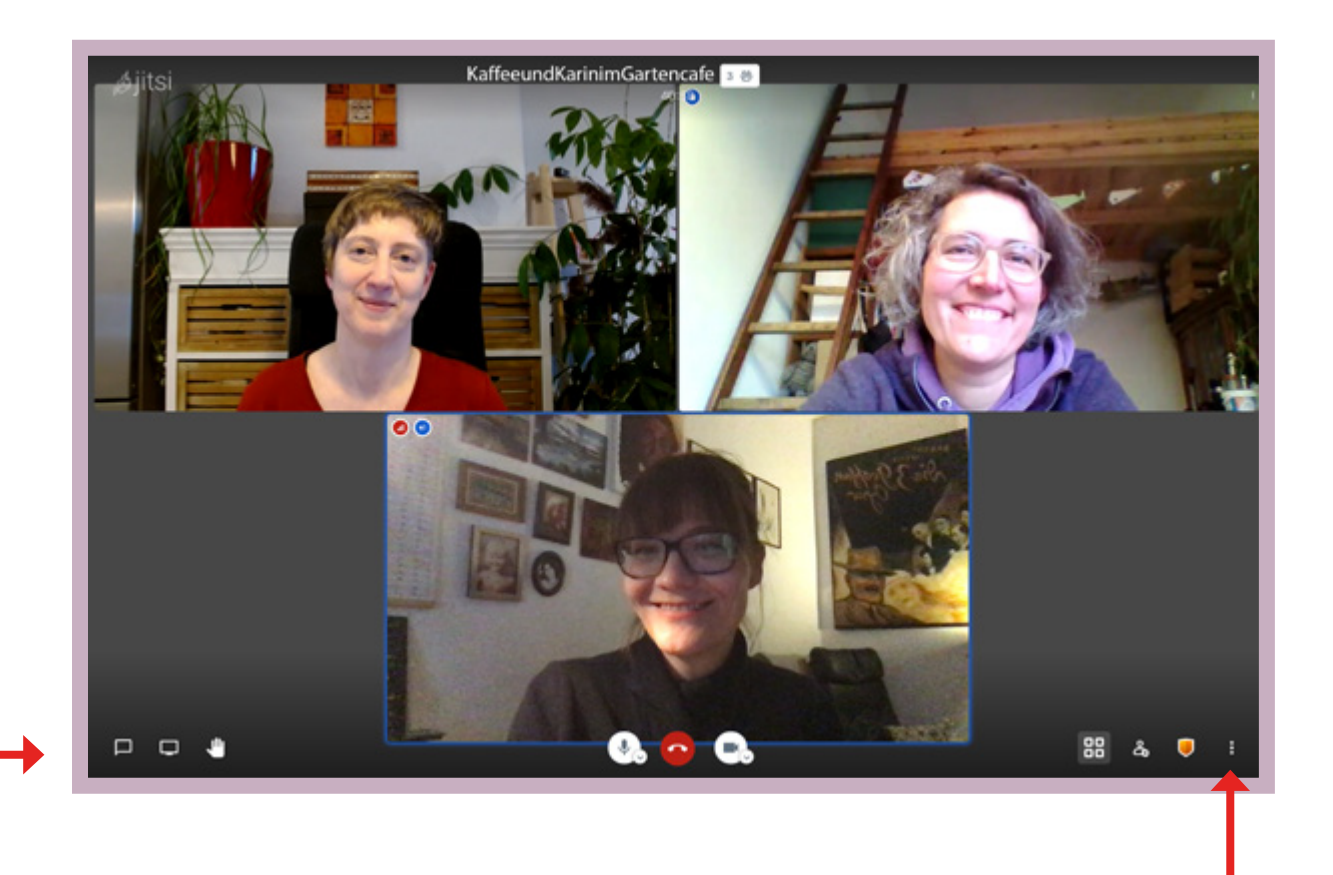

## Hinweis:

Wir erklären wichtige Zeichen unten am Rand auf der nächsten Seite.

### Hinter diesen 3 Punkten ist das Menü

Menü bedeutet: Sie können noch mehr Sachen aussuchen.

# Das bedeuten die Zeichen unten am Rand

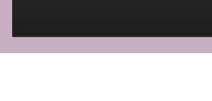

# Chat

Schreiben Sie eine Nachricht an alle.

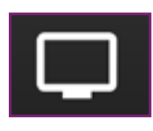

## Bildschirm freigeben

Dann sehen die anderen Ihren Bildschirm.

Achtung: Die beiden Zeichen sehen sehr ähnlich aus.

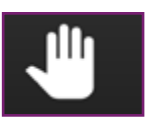

### Hand heben

Melden Sie sich.

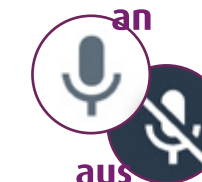

Ŷ,

#### Mikrofon

Schalten Sie das Mikrofon aus und an.

Aus: Dann hören die anderen Sie **nicht** mehr.

88

പ്പും

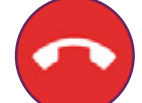

 $\alpha$ 

## Auflegen

Sie können das Video-Treffen verlassen.

## Kamera

Schalten Sie die Kamera aus und an.

Aus: Dann sehen die anderen Sie **nicht** mehr.

## Einladen

Sie können weitere Personen einladen.

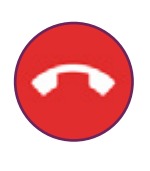

# Wer hat die Anleitung gemacht:

Britta Habenicht, Markus Lauenroth Lebenshilfe Lüneburg-Harburg gGmbH <u>www.lhlh.org</u> www.lueneburger-kulturschluessel.de

Und Layout/Gestaltung:

Jenny Poßin

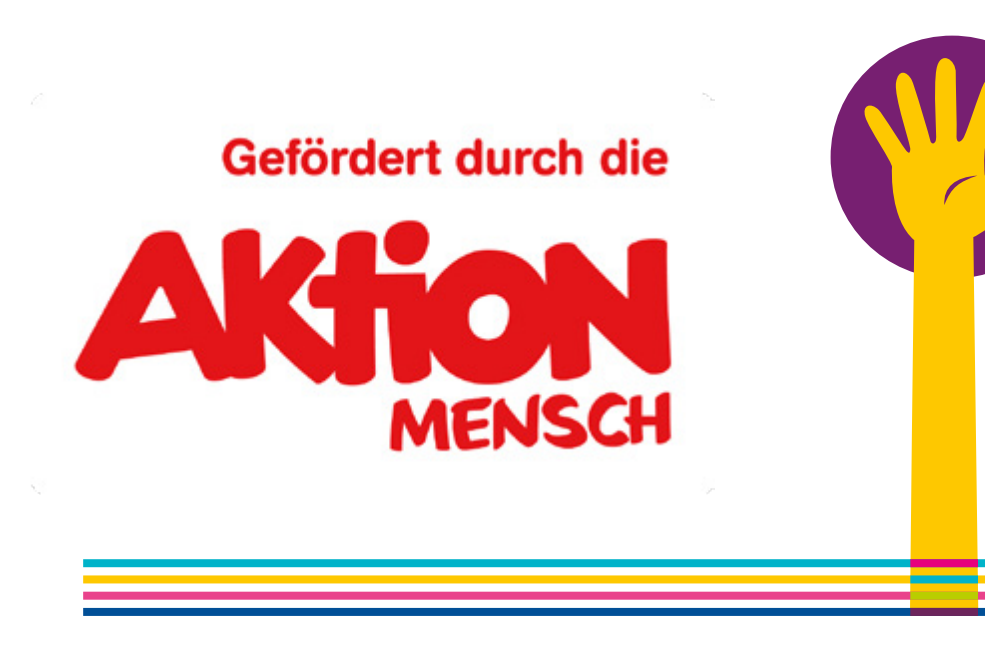

# Übersetzung in Leichte Sprache

Anja Teufel inklusiv, **www.anja-teufel.de** Prüfung in Zusammen-Arbeit mit Elbe-Werkstätten GmbH

# **Bild-Nachweise**

Bilder: © Lebenshilfe für Menschen mit geistiger Behinderung Bremen e.V., Illustrator Stefan Albers, Atelier Fleetinsel, 2013 © Europäisches Logo für einfaches Lesen: Inclusion Europe.

Weitere Informationen unter www.leicht-lesbar.eu

© Netzwerk Leichte Sprache e.V.:

Wort-Bild-Marke "Gute Leichte Sprache"

Logos:

S.2, Quelle: www.jitis.org

S.20, Quelle: Microsoft Corporation. Diese Anleitung ist eine unabhängigeVeröffentlichung und steht in keiner Verbindung zur Microsoft Corporation.S.20,21, Quelle: Google

Fotos von Handy und Computer: Lebenshilfe Lüneburg-Harburg